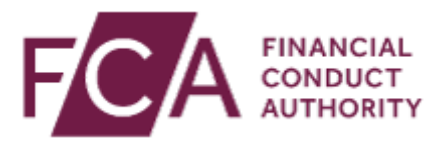

# **Electronic Submission System User Guide for SSR**

V1.1 February 2020

# What's new?

This user guide was updated in February 2020 to include recent changes to the Electronic Submission System.

These changes predominantly relate to the extension of the Electronic Submission System to allow users to create and submit short selling notifications under the Short Selling Regulation (SSR).

# Contents

| 1. Accessing the system                                    | 4      |
|------------------------------------------------------------|--------|
| Registering for system access                              | 4      |
| Activating your registration                               | /      |
|                                                            | /<br>Q |
|                                                            | 0<br>Q |
| Monthly re-authentication                                  | 9      |
| 2. Managing your profile and password                      | 10     |
| If you forget your password                                | 10     |
| Changing your password                                     | 11     |
| Updating your profile                                      | 12     |
| 3. Understanding the user interface                        | 14     |
| Important notices                                          | 14     |
| My Cases page                                              | 15     |
| Mandatory fields                                           | 16     |
| Error messages                                             | 16     |
| Help text                                                  | 17     |
| Case pagination                                            | 17     |
| Search                                                     | 18     |
| 4. SSR registration request/SSR notification case overview | 19     |
| SSR registration and notification overview                 | 19     |
| 5. SSR registration forms                                  | 21     |
| 6. Short selling notification forms                        | 25     |
| NSP Short selling - new                                    | 25     |
| NSP Short selling - correct                                | 27     |
| NSP Short selling delete                                   | 29     |
| Sovereign Debt – new                                       | 30     |
| Sovereign Debt – correct                                   | 32     |
| Sovereign Debt – delete                                    | 33     |
| 7. Technical and process support                           | 35     |

# 1. Accessing the system

Under the **Short Selling Regulation**, holders of short positions in shares, sovereign debt and sovereign contracts for difference are required to notify their positions to the FCA.

If you wish to submit documents to us on behalf of your firm, you will have to first register with the **Electronic Submission System** for access. The system allows companies' authorised reporting persons to send notifications to us via this platform.

#### **Registering for system access**

Your registration is subject to approval. You can send documents to us via this system only once you have been accepted as an approved user of the system.

> All individuals from your organisation who need to use the system must register individually for access. **Sharing your username and password with other users is strictly prohibited.**

To registration for system access, follow these three steps.

Step 1: Go to the ESS login page and click on Register for System Access

| Electronic Submission System Login                                                                                                    |                                                                                                    |
|----------------------------------------------------------------------------------------------------|----------------------------------------------------------------------------------------------------|
| Important Notices<br>Any important notices will be displayed here.                                                                                                    |                                                                                                    |
| Short Selling Regime<br>If you are already a user of the Short Selling Regime and you I<br>clicking on this link.<br>If you are an existing ESS user or if you have already complet<br>For issues relating to registering for an ESS user account pleas<br>For issues relating to SSR submissions please email the Positio | have been submitting notifications by emailing the FCA, then you will have to register to use the Electronic Submission System (ESS) by<br>ed registration, please login to ESS by providing your credentials below.<br>e contact our general administrative line on 020 7066 8348 or email Itaadmin@fca.org.uk<br>n Monitoring Unit pmu@fca.org.uk.                                                                   |
|                                                                                                    | Data Protection:                                                                                                    |
| Login Login to Electronic Submission System. Need help? Username                                                                                                    | when compreting a form in ESS you may be asked to provide personal information about yourself or others. With that it<br>mind, before you login to ESS, please read our privacy notice which tells you what to expect when the FCA collects personal<br>information, including how and why we use personal information and who to contact if you have any queries or wish to<br>exercise your rights.<br>EU Withdrawal |

Copyright © 2020 Financial Conduct Authority (FCA). All rights reserved.

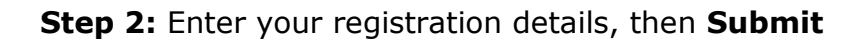

| Electronic Submission Systen      | n - User Registration Red                                            | quest                                                                      |
|-----------------------------------|----------------------------------------------------------------------|----------------------------------------------------------------------------|
| ① Please supply your Personal and | Company Information                                                  | Mandatory fields are denoted by an                                         |
| My Personal Information           |                                                                      |                                                                            |
| Title *                           | None                                                                 | T                                                                          |
| First Name *                      |                                                                      |                                                                            |
| Last Name *                       |                                                                      |                                                                            |
| Email Address *                   | Your email address will be your u<br>email address and not a group o | Jsername. Please enter an individual work<br>r consolidated email address. |
| Confirm Email Address *           |                                                                      |                                                                            |
| Company Information               |                                                                      |                                                                            |
| Company Name *                    |                                                                      |                                                                            |
| Mailing Street *                  |                                                                      |                                                                            |
| Mailing City *                    |                                                                      |                                                                            |
| Mailing State/Province            |                                                                      |                                                                            |
| Mailing Zip/Postal Code *         |                                                                      |                                                                            |
| Mailing Country *                 |                                                                      |                                                                            |
| Contact Number *                  | This must be your direct line tele                                   | phone number, not a switchboard number                                     |
| Fax Number                        |                                                                      |                                                                            |
|                                   | Submit Cancel                                                        |                                                                            |

When providing your registration details, please note:

- Your email address must to be your **work email address**. We do not accept registrations from public domains such as Gmail or Yahoo.
- Your email address will be used as your ESS username. Once submitted, your email address cannot be changed.
- Your contact telephone number must be your direct line, not a switchboard number.
- Your company information (company address, contact number and fax) will be used on all cases where you are the named as the Primary Contact.

## Step 3: Click on I Accept to accept the terms and conditions

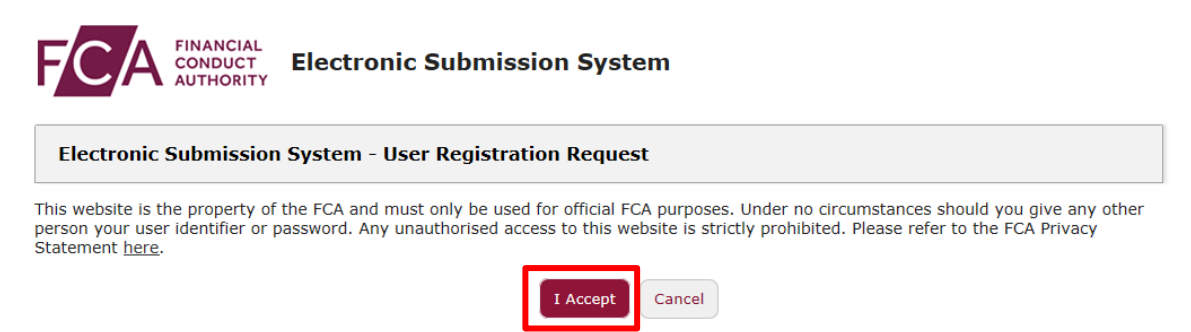

Copyright © 2018 Financial Conduct Authority (FCA). All rights reserved.

When you click **I Accept**, you will see the **Registration confirmation** message and an email will be sent to your registered email address. At this point, your request is now with us for approval. Click on **OK** to complete the registration process.

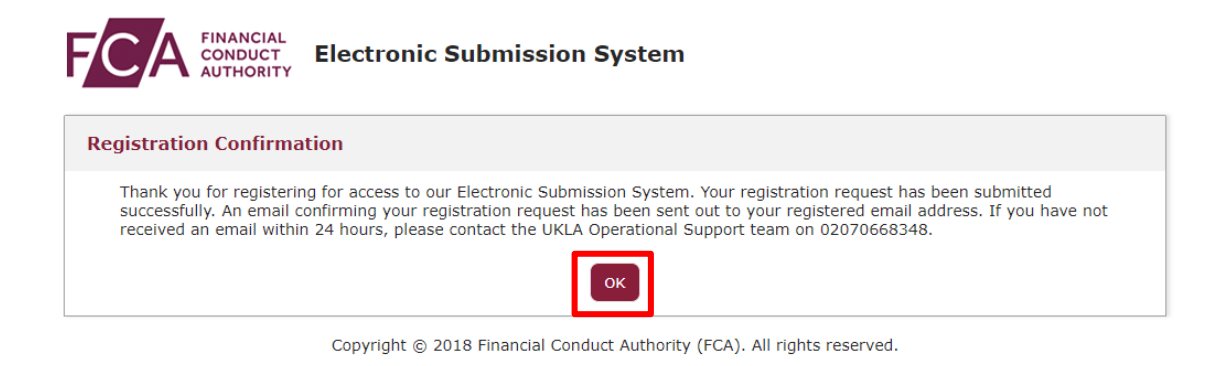

You will be sent an email once the decision is taken.

If you choose **Cancel** in Step 3, the registration request you have created will be void and no further action will be taken.

# Activating your registration

Once we have approved your registration, an email will be sent to your registered email address. This email will confirm your username and provide a link to activate your account.

Click on the link in the email and you will be prompted to set a password when you first log in.

| Enter a  | new password for                        |
|----------|-----------------------------------------|
| david@   | bigcompanyplc.com. Your password must   |
| have at  | least:                                  |
| 0        | 8 characters                            |
| 0        | 1 uppercase letter                      |
| 0        | 1 lowercase letter                      |
| 0        | 1 number                                |
| 0        | 1 special character 🚯                   |
| * New F  | Password                                |
| <u> </u> |                                         |
|          |                                         |
| * Confii | rm New Password                         |
|          |                                         |
|          |                                         |
|          |                                         |
|          |                                         |
|          |                                         |
| Passwor  | d was last changed on 18.04.2018 16:37. |
|          |                                         |

Change Your Password

Your password must be at least 8 characters long, with a mix of uppercase, lowercase and at least one special character: !#

# If your registration request is rejected

If your registration has been rejected, an email will be sent to your registered email address. If you have any queries you can call our **General administrative help desk** on the number provided in the email.

# Logging in

When you log into ESS in future, you will need to enter your username and password and click on **Login**. Enter the username in lowercase.

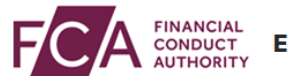

Electronic Submission System

| Important Notices                                        |                                                                                                    |
|----------------------------------------------------------|----------------------------------------------------------------------------------------------------|
| Login                                                    | Data Protection:                                                                                                    |
| Login to Electronic Submission System. <u>Need help?</u> | When completing a form in ESS you may be asked to<br>provide personal information about yourself or others<br>With that in mind, before you login to ESS, please read |
| Username                                                 |                                                                                                    |

After 5 unsuccessful login attempts, your account will be locked for 30 minutes.

Whenever you log in, you will be asked to accept the **FCA Terms and Conditions** for system usage. Tick the box marked **I Accept** and click **Next** to continue.

david@bigcompanyplc.com Log Out

| Electronic Submission System Login                                                                                                    |
|----------------------------------------------------------------------------------------------------|
| This website is the property of the FCA and must only be used for official FCA purposes. Under no circumstances should you give any other person your user identifier or password. Any unauthorised access to this website is strictly prohibited. |
| Please refer to the FCA Privacy Statement here.                                                                                                    |
| Next                                                                                                    |

You can view the FCA Privacy Statement using the on-screen link, or at <a href="https://www.fca.org.uk/privacy">https://www.fca.org.uk/privacy</a>

# Logging out

You can log out of the system at any time by clicking on your user name in the top right corner of the page and selecting **Logout** from the dropdown.

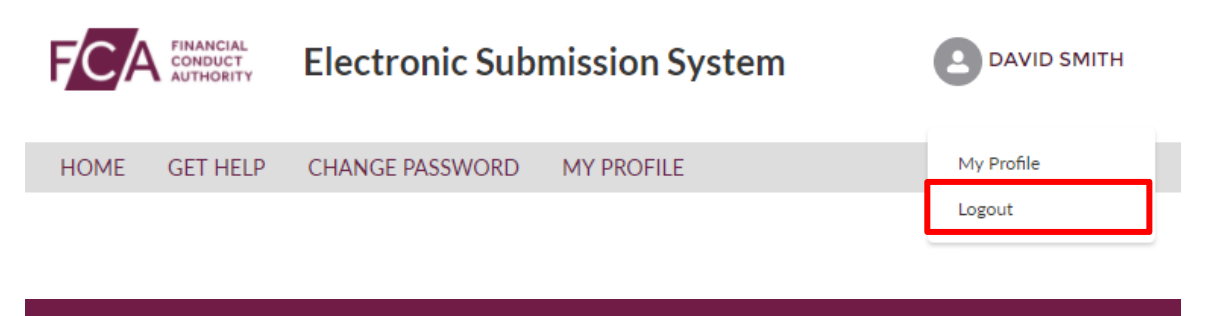

Please ensure you have saved all information you have entered before you log out.

## **Monthly Re-Authentication**

On the **first login of every month**, the system will automatically re-authenticate your account. When you try to login, the system will send a verification code to your registered email address and direct you to the page below.

| Enter your Verification code                                                                                       |      |
|----------------------------------------------------------------------------------------------------|------|
| A new verification code was sent via email to david@bigcompanyplc.com . When you receive the code, enter it below. |      |
| Verification Code                                                                                                  |      |
| Didn't receive the email?                                                                                          |      |
| Sometimes automated messages get categorized as spam. Check your spam folder.                                      |      |
|                                                                                                    |      |
|                                                                                                    |      |
|                                                                                                    | Next |

Enter the verification code and click **Next**. On entering a correct verification code, you will be granted access to the system.

The code is one time and will expire once used. If you enter an incorrect code, a new email will be sent to your email address.

# 2. Managing your profile and password

## If you forget your password

If you forget your password, click on the **Forgot Your Password?** link on the login page.

| FINANCIAL<br>CONDUCT<br>AUTHORITY Electronic Submission S                                                                                                    | ystem                                                                                                    |
|----------------------------------------------------------------------------------------------------|----------------------------------------------------------------------------------------------------|
| Electronic Submission System Login                                                                                                    |                                                                                                    |
| Important Notices                                                                                                    |                                                                                                    |
| Login                                                                                                    | Data Protection:                                                                                                    |
| Login to Electronic Submission System. <u>Need help?</u><br>Username @<br>Password @<br><u>Forgot Your Password?</u> <u>Register for System Access</u> Login | When completing a form in ESS you may be asked to<br>provide personal information about yourself or others.<br>With that in mind, before you login to ESS, please read<br>our <u>privacy notice</u> which tells you what to expect when<br>the FCA collects personal information, including how and<br>why we use personal information and who to contact if<br>you have any queries or wish to exercise your rights. |

Copyright  $\circledast$  2018 Financial Conduct Authority (FCA). All rights reserved.

You'll be asked to provide your email address. This is your registered email address which is also your ESS username.

An email will be sent to your registered email address. The email will contain a link which can be used only once – if you forget your password again, you will have to request a new link.

When you click on the link within the email, you'll be asked to provide a new password. When choosing a new password, remember:

- Passwords must be at least 8 characters, a mix of uppercase, lowercase, and at least one special character: !#\$%-\_=+<>
- The new password you choose cannot be one of the last 12 passwords you have used before.

## **Changing your password**

Once you have registered and successfully logged in, you can change your password anytime by choosing **Change Password** on the home page.

|          | Elect        | ronic Submissi   | on System       |                     |                   | • •       |
|----------|--------------|------------------|-----------------|---------------------|-------------------|-----------|
| HOME CRE | ATE NEW CASE | MY ORGANISATIONS | CHANGE PASSWORD | GET HELP MY PROFIL  | E                 |           |
| 📋 My Ca  | ases         |                  |                 | Search  Case Number | Organisation Name | Go        |
|          | Drafts (8    | 3)               | Sub             | mitted (1)          | C                 | losed (0) |

You'll then be asked to enter your current password and your new password. When choosing a new password, remember:

- Passwords must be at least 8 characters, a mix of uppercase, lowercase, and at least one special character: !#\$%-\_=+<>
- The new password you choose cannot be one of the last 12 passwords you have used before.

When done, click on the **Save** button.

|         | Elect              | tronic Submissi  | on System       |              |            |                                      |
|---------|--------------------|------------------|-----------------|--------------|------------|--------------------------------------|
| HOME    | CREATE NEW CASE    | MY ORGANISATIONS | CHANGE PASSWORD | GET HELP     | MY PROFILE |                                      |
| Chang   | e Password         |                  |                 |              |            |                                      |
|         |                    |                  |                 |              |            | Mandatory fields are denoted by an * |
| 1.En    | ter Current Passwo | ord              |                 |              |            |                                      |
| *Cur    | rent Password      |                  |                 |              |            |                                      |
|         |                    |                  |                 | 7            |            |                                      |
|         |                    |                  |                 |              |            |                                      |
| 2.Er    | nter New Password  | l -              |                 |              |            |                                      |
| *Nev    | v Password         |                  |                 | * Confirm Ne | w Password |                                      |
|         |                    |                  |                 |              |            |                                      |
|         |                    |                  | Save            |              | ancel      |                                      |
| Usernam | ie:                |                  |                 |              |            | Last Logged In: 13/02/2020 07:42     |
|         |                    |                  |                 |              |            |                                      |

Copyright © 2020 Financial Conduct Authority (FCA). All rights reserved.

# **Updating your profile**

Once your registration is approved and you have logged in, you can view and update your profile details at any time by clicking on the **My Profile** link on the home page.

| Electronic Submissi                   | on System                                  | • •        |
|---------------------------------------|--------------------------------------------|------------|
| HOME CREATE NEW CASE MY ORGANISATIONS | CHANGE PASSWORD GET HELP MY PROFILE Search | Go         |
| Drafts (8)                            | Submitted (1)                              | Closed (0) |

You'll now be able to view and update your profile details.

| Electronic Submission                                           | n System        |                           |                                    |
|-----------------------------------------------------------------|-----------------|---------------------------|------------------------------------|
| VE CREATE NEW CASE MY ORGANISATIONS                             | CHANGE PASSWORD | GET HELP MY PROFILE       |                                    |
| Profile Information                                             |                 |                           |                                    |
| nis page allows you to update any of your personal information. |                 |                           | Mandatory fields are denoted by ar |
| My Profile Information                                          |                 |                           |                                    |
| * Title                                                         |                 | * First Name              |                                    |
| Ms.                                                             | *               | Eno                       |                                    |
| Email                                                           |                 | * Last Name               |                                    |
| eno.ndukwe@fca.org.uk                                           |                 | Ndukwe                    |                                    |
| * Bhane                                                         |                 | Company Nama              | )                                  |
| 07057405504                                                     |                 |                           |                                    |
| Fax                                                             |                 | -                         |                                    |
|                                                                 |                 |                           |                                    |
|                                                                 |                 |                           |                                    |
| Address Information                                             |                 |                           |                                    |
| * Mailing Street                                                |                 | * Mailing City            |                                    |
| 12 Endeavour House, Ashton Reach                                |                 | London                    |                                    |
| Mailing State/Province                                          |                 | * Mailing Zip/Postal Code |                                    |
|                                                                 |                 | SE16 7EQ                  |                                    |
| * Mailing Country                                               |                 |                           |                                    |
| United Kingdom                                                  |                 |                           |                                    |
| Additional Options                                              |                 |                           |                                    |
| Apply changes to Open Cases where I am the Primary Contact      |                 |                           |                                    |
|                                                                 |                 |                           |                                    |
|                                                                 |                 |                           |                                    |
|                                                                 | Save            | Cancel                    |                                    |

For security reasons, you cannot change your email address and company name. These fields are displayed but cannot be edited.

Should your email address change while you are working with the same organisation, you must contact our general administrative help desk who will update your profile with your new email address.

SSR Electronic Submission System - User Guide

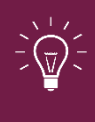

Please keep your contact details up to date at all times. These details will be used in our correspondence for all cases where you have been indicated as the Primary Contact.

Once you made all the changes required, you can choose to update the contact details on all the cases where you are the named Primary Contact. This can be done by selecting the option to **Apply changes to Open Cases where I am the Primary Contact** in the **Additional Options** section.

Your address on closed (Approved, Withdrawn or Lapsed) cases will not be updated.

# 3. Understanding the user interface

# **Important notices**

On the login page, you will see a section for **Important Notices**. We update this section regularly to keep you informed about news such as system unavailability or recent changes.

| FINANCIAL<br>CONDUCT<br>AUTHORITY Electronic Submission Syst                                                                                                    | tem                                                                                                    |
|----------------------------------------------------------------------------------------------------|----------------------------------------------------------------------------------------------------|
| Electronic Submission System Login                                                                                                    |                                                                                                    |
| Important Notices                                                                                                    |                                                                                                    |
| 18-20 MAY - PLANNED SYSTEM OUTAGE: From 20:00 hrs on 18 May<br>essential upgrade work which will deliver enhancements to the look                                                                                                    | y until 18:00 20 May ESS will be unavailable to all users due to<br>and feel of the ESS portal.                                                                            |
| March 2018 - BROWSERS: to access the Electronic Submission Syst<br>version of web browsers such as Internet Explorer 11.                                                                                                    | em from 10 March 2018 you will need a current or recent                                                                                                    |
| Further information will shortly be available at https://www.fca.org.                                                                                                    | uk/markets/ukla/contact/submit-documents-electronically                                                                                                    |
| we apologise for any inconvenience caused.                                                                                                    |                                                                                                    |
| Login                                                                                                    | Data Protection:                                                                                                    |
| Login to Electronic Submission System. <u>Need help?</u><br>Username                                                                                                    | When completing a form in ESS you may be asked to<br>provide personal information about yourself or others.<br>With that in mind, before you login to ESS, please read     |
| Password     Image: Constraint of the system of the system o | the FCA collects personal information, including how and<br>why we use personal information and who to contact if<br>you have any queries or wish to exercise your rights. |

Copyright © 2018 Financial Conduct Authority (FCA). All rights reserved.

## My Cases page

On successful login, you will be directed to the My Cases home page.

This page displays a list of all cases you have created or where you are a member of the case team. You will see all **Draft** cases by default, however if you want to see a list of all **Submitted** or **Closed** cases, click on the **Submitted** or **Closed** tab respectively.

| Electronic Submission System |              |                                              |                     |                     |                               |  |  |
|------------------------------|--------------|----------------------------------------------|---------------------|---------------------|-------------------------------|--|--|
| ME CREATE NEW CA             | SE MY ORGANI | SATIONS CHANGE PASSWO                        | RD GET HELP I       | MY PROFILE          |                               |  |  |
| My Cases                     |              |                                              | Search<br>© Case Nu | mber 🔿 Organisation | <b>Go</b>                     |  |  |
| Draf                         | ts (9)       |                                              | Submitted (1)       |                     | Closed (1)                    |  |  |
|                              |              |                                              |                     |                     | Show 10 🛟 Search in 9 records |  |  |
| CASE NUMBER                  | TEAM         | CASE TYPE                                    |                     | ORGANISATION        | CREATED DATE                  |  |  |
| 00221077                     | NSM          | NSM Authorisation                            |                     |                     | 13/02/2020 08:05              |  |  |
| 00220957                     | NSM          | NSM Authorisation                            |                     |                     | 10/02/2020 14:37              |  |  |
| 00220956                     | NSM          | NSM Authorisation                            |                     |                     | 10/02/2020 14:36              |  |  |
| 00220774                     | NSM          | NSM Authorisation                            |                     |                     | 06/02/2020 14:19              |  |  |
| 00220662                     | NSM          | NSM Authorisation                            |                     |                     | 04/02/2020 13:09              |  |  |
| 00220660                     | NSM          | NSM File Upload                              |                     |                     | 04/02/2020 13:07              |  |  |
| 00220581                     | NSM          | NSM Authorisation                            |                     |                     | 03/02/2020 16:25              |  |  |
| 00219942                     | PMU          | Registration for Existing<br>Position Holder |                     |                     | 20/01/2020 10:57              |  |  |
| 00219125                     | PMU          | Registration for Existing<br>Position Holder |                     |                     | 17/12/2019 15:13              |  |  |
|                              |              |                                              |                     |                     | Prev 1 Next                   |  |  |

Copyright © 2020 Financial Conduct Authority (FCA). All rights reserved.

The **Get Help** option in the top navigation bar takes you to the relevant FCA website where you will find more help on information on documents you need to submit and how to use the system.

The **Home** option will return you to the **My Cases** home page.

# **Mandatory fields**

Mandatory fields are marked with a red asterisk (\*). You must enter a value in these fields before you proceed to Save or Submit.

| My Profile Information                           |                                                       |
|--------------------------------------------------|-------------------------------------------------------|
| This page allows you to update any of your perso | nal information. Mandatory fields are denoted by an * |
| My Profile Information                           |                                                       |
| * Title                                          | * First Name                                          |
| Mr.                                              | David                                                 |
| Email                                            | * Last Name                                           |
| david@bigcompanyplc.com                          | Smith                                                 |

#### **Error messages**

When you click Save or Submit, an error message will be displayed if you have not entered mandatory values or if the data you have entered is invalid.

Error messages are displayed at the top of the screen. They will disappear automatically after a few seconds, or you can close them manually by clicking on the cross.

| ly Profile Information – Please er                       | nter phone number                              |
|----------------------------------------------------------|------------------------------------------------|
| This page allows you to update any of your personal info | ormation. Mandatory fields are denoted by an * |
| My Profile Information                                   |                                                |
| * Title                                                  | * First Name                                   |
| Mr.                                                      | David                                          |
| Email                                                    | * Last Name                                    |
| david@bigcompanyplc.com                                  | Smith                                          |
| * Phone                                                  | Company Name                                   |
|                                                          | Big Issuer PLC                                 |

## **Help text**

Help text is provided for all important fields on all pages. Help text may be displayed on the screen:

| NSM Email Address                                                                                                    |
|----------------------------------------------------------------------------------------------------|
|                                                                                                    |
| Please provide the email address of the contact uploading the approved document(s) onto                                                          |
| the National Storage Mechanism. This email address is required for approval and needs to<br>be reconfirmed upon final submission of document(s). |
|                                                                                                    |

Help text can also be viewed by clicking on the 0 icon next to a field.

| Requested Approval of a pro<br>Same Day Supple<br>Case Inform. | Please include the document titles as they appear<br>on the Main Documents (excluding Issuer Name as<br>this is captured in the next section). Transaction<br>titles can be updated at any time prior to approval.<br>Please separate multiple titles with commas. | ınder PR3.1 |
|----------------------------------------------------------------|----------------------------------------------------------------------------------------------------|-------------|
| Transaction Title(s)                                           | 0                                                                                                    |             |

# **Case pagination**

By default, the system will display 10 cases at a time, but you increase the number of cases shown on each page to 25, 50 or 100 using the dropdown list next to the **Show** button.

To see more cases, use the **Next** or **Previous** buttons – these will only become active when there are more cases than will fit on one page.

| My Cases    | ASE MITORGAIN |                                              | Search  Case Number O Organisation Nar | ne                         |
|-------------|---------------|----------------------------------------------|----------------------------------------|----------------------------|
| Dra         | fts (9)       |                                              | Submitted (1)                          | Closed (1)                 |
|             |               |                                              | S                                      | how 10 Search in 9 records |
| CASE NUMBER | TEAM          | CASE TYPE                                    | ORGANISATION                           | CREATED DATE               |
| 00221077    | NSM           | NSM Authorisation                            |                                        | 13/02/2020 08:05           |
| 00219125    | PMU           | Registration for Existing<br>Position Holder |                                        | 17/12/2019 15:13           |
|             |               |                                              |                                        | Prev <b>1</b> Next         |

Copyright © 2020 Financial Conduct Authority (FCA). All rights reserved.

# Search

You can search for cases by entering a case number or issuer name in the search box and clicking **Go**.

| HOME | CREATE NEW CASE | MY ORGANISATIONS | CHANGE PASSWORD | GET HELP MY PROFILE                       |
|------|-----------------|------------------|-----------------|-------------------------------------------|
| •    | My Cases        |                  |                 | Search Go Case Number O Organisation Name |

You can enter a part of the Issuer Name or the Case Number. The search results will only list relevant cases you have access to.

|                |        |                |                  | 140438              |             | Go                 |
|----------------|--------|----------------|------------------|---------------------|-------------|--------------------|
|                |        |                |                  | Case Number O Issu  | er Name     |                    |
| Search Results |        |                |                  |                     |             |                    |
|                |        |                |                  |                     |             | Show 10 +          |
| CASE NUMBER    | STATUS | ISSUERS        | CREATED DATE     | LAST SUBMITTED DATE | CLOSED DATE | VIEW COMMENTS      |
| 00140438       | Open   | Big Issuer PLC | 24/04/2018 09:49 | 29/04/2018 11:25    |             | View Comments      |
|                |        |                |                  |                     | (           | Prev <b>1</b> Next |

# 4. SSR registration request or SSR notification case

You can submit the following types of SSR case types through the Electronic Submission System:

#### SSR Registration requests:

- Registration for Existing Position Holder
- Registration for New Position Holder Firm
- Registration for New Position Holder Individual

#### **SSR Notifications:**

- NSP Share Notification New
- NSP Share Notification Correct
- NSP Share Notification Delete
- NSP Sovereign Debt Notification New
- NSP Sovereign Debt Notification Correct
- NSP Sovereign Debt Notification Delete

## Step 1: Create a new SSR case

Click on **Create New Case** on the My Cases home page.

| HOME | CREATE NEW CASE | MY ORGANISATIONS | CHANGE PASSWORD | GET HELP | MY PROFILE |    |  |
|------|-----------------|------------------|-----------------|----------|------------|----|--|
| Ē    | My Cases        | •                |                 | Search   |            | Go |  |

You will be redirected to the following screen:

| HOME | CREATE NEW CASE        | MY ORGANISATIONS        | CHANGE PASSWORD   | GET HELP | MY PROFILE |  |   |
|------|------------------------|-------------------------|-------------------|----------|------------|--|---|
| Case | Categories             |                         |                   |          |            |  |   |
| Q S  | earch Case Category or | Case Type here to creat | e a new case      |          |            |  |   |
| Sele | oct Case Category      |                         |                   |          |            |  |   |
| 360  | ct case category       |                         |                   |          |            |  |   |
| D    | OCUMENT VETTING        | GUIDANCE AND EI         | IGIBILITY.        |          |            |  | > |
| I    | SSUER MANAGEMEN        | NT - ADMISSIONS (E      | XCLUDING FINAL TE | RMS)     |            |  | > |
| I    | SSUER MANAGEMEN        | NT - CHANGES TO TH      | E OFFICIAL LIST   |          |            |  | > |
| s    | HORT SELLING REC       | GISTRATION REQUES       | T FORMS           |          |            |  | > |
| s    | HORT SELLING NOT       | TIFICATIONS             |                   |          |            |  | > |
| N    | SM AUTHORISATIO        | N                       |                   |          |            |  | > |

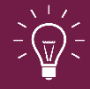

If you are not already authorised to submit SSR notifications, you will not see the option titled 'Short Selling Notifications.'

#### Select the correct SSR case type

Click on the SSR case category heading arrows to view the case types you can choose from in each section. A case description is provided for you.

| HORT SELLING REGISTRATION REQUEST FORMS                                                                                                    | ~                |
|----------------------------------------------------------------------------------------------------|------------------|
| Registration for Existing Position Holder<br>Use this option to register as a reporting person for an already registered Position Holder.        | Help Create Case |
| <b>Registration for New Position Holder Firm</b><br>Use this option to register a new Position Holder that is a firm, not an individual.         | Help Create Care |
| Registration for New Position Holder Individual<br>Use this option to register a new Position Holder Individual.                                 |                  |
|                                                                                                    | Help Create Case |
| HORT SELLING NOTIFICATIONS                                                                                                    | ×                |
| NSP Share Notification - New<br>Use this option to submit a new net short position in a share.                                                   | Help Create Case |
| NSP Share Notification - Correct<br>Use this option to submit a correction to an already submitted net short position notification.              |                  |
|                                                                                                    | Help Create Case |
| NSP Share Notification - Delete<br>Use this option to submit a deletion request for a previously submitted net short position notification.      |                  |
|                                                                                                    | Help Create Case |
| NSP Sovereign Debt Notification - New<br>Use this option to submit a new net short Sovereign Debt notification.                                  |                  |
|                                                                                                    | Help Create Case |
| NSP Sovereign Debt Notification - Correct<br>Use this option to submit a correction to an already submitted Sovereign Debt notification.         |                  |
|                                                                                                    | Help Create Case |
|                                                                                                    |                  |
| NSP Sovereign Debt Notification - Delete<br>Use this option to submit a deletion request for a previously submitted Sovereign Debt notification. |                  |

Once you have identified which case type you need to submit, select the related **'Create Case'** button.

You will then be redirected to the related case form.

# Step 2: Complete the necessary Case form

Please ensure you select the **`Save**' button to save all data entered in the case form. You can return to complete and submit the form at another time.

# 5. Short selling registration request forms

Each of the three available SSR registration forms are split into 2 sections:

- **'Registration Details'** complete Position Holder, Contact Person and Reporting Person data fields in this section.
- **'Document upload'** upload supporting documents in this section.

#### **Complete the Registration Details section:**

Select the 'Start' button in the 'Registration Details' row.

| Registration for New Position Holder Firm |          |             |                   |                           |
|-------------------------------------------|----------|-------------|-------------------|---------------------------|
|                                           |          |             |                   | <b>?</b> Help ✓ Checklist |
| Case Reference Number                     | 00220487 |             | Date/Time Opened  | Friday, 31 Jan 20, 13:53  |
| Case Status                               | Draft    |             | Opened By         | Scott Walker (Portal)     |
| Closed On                                 |          |             | Last Submitted By |                           |
| Closed By                                 |          |             | Last Submitted On |                           |
| FORM                                      |          | STATUS      | REQUIRED          |                           |
| Registration Details                      |          | Not Started | (Yes)             | Start                     |
| Document Upload                           |          | Not Started | (Yes)             | Start                     |

**Position Holder Details** - complete all data fields to ensure we have comprehensive details.

| Registration Details                  |             |                  |               |
|---------------------------------------|-------------|------------------|---------------|
| Current Status                        | In-Progress | Last Modified By | Louisa Rayner |
| Back to Case                          |             |                  | Save          |
| Position Holder     Full company name | Details     |                  |               |
| Firm Reference Number (FRN)           |             |                  |               |
| Legal Entity Identifier (LEI)         |             |                  |               |
| BIC                                   |             |                  |               |
| * Mailing Street                      |             |                  |               |
| * Mailing City                        |             |                  |               |
| * Mailing State/Province              |             |                  |               |
| * Mailing ZIP/Postcode                |             |                  |               |
| * Country                             |             |                  |               |
|                                       |             |                  |               |

#### **Contact Person:**

- If you are the primary contact for the Position Holder then in the 'Is contact person different from reporting person?' data field, select 'No'.
- If the primary contact is not yourself then you should select '**Yes**.' You must then complete the primary contact person details section (as shown below)

| REPORTING PERSON & CONTACT PERSON DETAILS            |
|------------------------------------------------------|
| Contact Person                                       |
| * Is contact person different from reporting person? |
| Yes                                                  |
| * First Name                                         |
|                                                      |
| * Last Name                                          |
|                                                      |
| * Phone Number                                       |
|                                                      |
| Fax Number                                           |
|                                                      |
| * Email Address                                      |
|                                                      |
| * Confirm Email Address                              |
|                                                      |
|                                                      |
|                                                      |

Once you have completed all mandatory data fields correctly, the status of the case will now change to **`Ready to Submit.'** 

#### **Complete the Document Upload section:**

Select the 'Start' button in the 'Document Upload' row.

| Registration for New Position Holder Firm |          |             |                   |                           |
|-------------------------------------------|----------|-------------|-------------------|---------------------------|
| -                                         |          |             |                   | <b>?</b> Help 🗸 Checklist |
| Case Reference Number                     | 00220487 |             | Date/Time Opened  | Friday, 31 Jan 20, 13:53  |
| Case Status                               | Draft    |             | Opened By         | Scott Walker (Portal)     |
| Closed On                                 |          |             | Last Submitted By |                           |
| Closed By                                 |          |             | Last Submitted On |                           |
| FORM                                      |          | STATUS      | REQUIRED          |                           |
| Registration Details                      |          | Not Started | (Yes)             | Start                     |
| Document Upload                           |          | Not Started | (Yes)             | Start                     |
|                                           |          |             |                   |                           |

Upload all necessary documents to the case.

| Home > Create a Case > 00220                                                                                                    | 0726                                                                                                  |                                                   |                                            |                   |
|----------------------------------------------------------------------------------------------------|----------------------------------------------------------------------------------------------------|---------------------------------------------------|--------------------------------------------|-------------------|
| Document Upload                                                                                                    |                                                                                                    |                                                   |                                            |                   |
| Current Status                                                                                                    | In-Progress                                                                                           |                                                   | Last Modified By                           | Louisa Rayner     |
| Back to Case                                                                                                    |                                                                                                    |                                                   |                                            | Save              |
| Attach Document(s)<br>Please select at least one<br>A file name cannot contai<br>1. Select Document Type<br>Certificate of Incorporation | ) for Registration<br>Document to add to your c<br>n any of the following chara<br>on for new PH Firm | ase. Valid file types a<br>acters > : " / \   ? * | are: *.doc;*.docx;*.pdf;*.jpeg;*.jpg;      | files             |
| If you have attached any do                                                                                                    | cuments in error, you can i                                                                           | remove them from th                               | e submission by clicking the <b>"Remov</b> | re" button below. |
| DOCUMENT TYPE                                                                                                    | FILE NAME                                                                                             | VERSION                                           | REMOVE FROM SUBMISSIO                      | N DOWNLOAD        |
| Submitted Documer                                                                                                    | nt(s)                                                                                                 |                                                   |                                            |                   |
| DOCUMENT TYPE                                                                                                    | FILE NAME                                                                                             | VERSION                                           | SUBMITTED DATE AND TIM                     | E DOWNLOAD        |
| Back to Case                                                                                                    |                                                                                                    |                                                   |                                            | Save              |

Select the relevant value from the drop-down list titled **'Select Document Type**.' Document types vary depending on the type of registration case you are working on. The available values across the 3 case types are:

| Document types to upload to a case                                                                                                    | SSR registration<br>case type                         | Mandatory or<br>optional to upload |
|----------------------------------------------------------------------------------------------------|-------------------------------------------------------|------------------------------------|
| <b>Certificate of Incorporation</b> -<br>This is a document that proves the<br>incorporation of the Position Holder<br>and their address             | Registration for New<br>Position Holder               | Mandatory                          |
| Authorisation Letter - This<br>document must be on signed<br>company letterhead and confirms<br>that the individual reporting person                 | Registration for<br>Existing Position<br>Holder       | Mandatory                          |
| is authorised to submit notifications<br>on behalf of the Position Holder                                                                            | Registration for New<br>Position Holder               | Mandatory                          |
| Proof of Identity –                                                                                                    | Registration for New<br>Position Holder<br>Individual | Mandatory                          |
| <b>Supporting Document</b> – Any<br>supporting document. These are<br>typically proof of name changes<br>from the original registration<br>document. | All SSR Registration<br>Case Types                    | Optional                           |

Select the **`Upload Files'** button to browse and select the document/s you wish to upload. Alternatively, drag and drop file/s into the **`Or Drop files**' text area.

SSR Electronic Submission System – User Guide

Once the files have been uploaded to the case successfully, they will appear in the **'Document(s) ready for submission'** section and the status of the **'Document Upload'** section will change to **'Ready to Submit'**.

Select the 'Save' button.

# Step 3: Submit the Case

Click into the hyperlinked **'I agree terms & conditions'** text to read the submission terms and conditions. Click into the checkbox to confirm your agreement with the terms and conditions.

| FORM                         | STATUS          | REQUIRED |             |
|------------------------------|-----------------|----------|-------------|
| Registration Details         | Ready to Submit | (Yes)    | 🛃 Edit      |
| Document Upload              | Ready to Submit | (Yes)    | 🛃 Edit      |
| ✓ I agree terms & conditions |                 |          | Submit Case |

Once you have completed all necessary information in the case and agreed to the terms and conditions, the '**Submit Case'** button will be enabled (no longer greyed out). Select the '**Submit Case'** button to submit the case to us for review.

The case will now appear in the **'Submitted**' cases section of your **'My Cases'** screen.

You will be redirected to the following page which provides you with a Case Reference Number and a Case Status (shown below).

| Registration for New Position Holder Firm |          |           |                   |                          |
|-------------------------------------------|----------|-----------|-------------------|--------------------------|
|                                           |          |           |                   | ? Help 🗸 Checklist       |
| Case Reference Number                     | 00220487 |           | Date/Time Opened  | Friday, 31 Jan 20, 13:53 |
| Case Status                               | Open     |           | Opened By         | Scott Walker (Portal)    |
| Closed On                                 |          |           | Last Submitted By | Scott Walker (Portal)    |
| Closed By                                 |          |           | Last Submitted On | Friday, 31 Jan 20, 17:31 |
| FORM                                      |          | STATUS    | REQUIRED          |                          |
| Registration Details                      |          | Submitted | (Yes)             | • View                   |
| Document Upload                           |          | Submitted | (Yes)             |                          |
|                                           |          |           |                   |                          |

Copyright © 2020 Financial Conduct Authority (FCA). All rights reserved.

# Once a SSR registration case is submitted

You will receive an email confirming that your case has been submitted. We will contact you directly if we need any more information or clarification.

The status of the case will change from **Draft** to **Open**, and the case will now be listed on the **Submitted** tab of the **My Cases** page.

The case status will remain open until a member of the Position Monitoring Unit has reviewed the registration form. Upon review, it will either be approved or rejected and the case will be closed. You will receive an email detailing the case outcome.

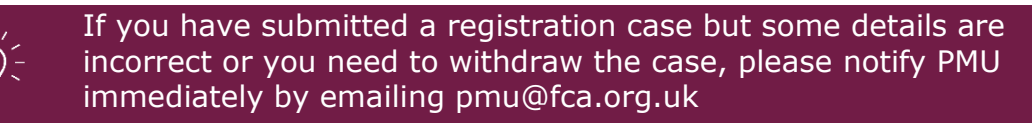

# 6. Short selling notification forms

Once you have been registered as a reporting person on behalf of a Position Holder, you will then be able to submit short selling notifications. The option of **`Short Selling Notifications'** will now be available for selection from the **`Select Case Category'** screen.

Firstly, complete Step 1: Create a new SSR case

# 6.1 NSP Share Notification - New

To notify us of a new share position, you must complete the necessary fields within the **'NSP Share Notification – New'** online form (shown below).

Firstly, complete **Step 1: Create a new SSR case** and select the **`NSP Share Notification – New'** case type.

| NSP Share Notification - Nev   | N  |     |
|--------------------------------|----|-----|
|                                |    |     |
| * Type Of Notification         |    |     |
| NSP Share Notification - New   |    |     |
| POSITION HOLDER DETAILS        |    |     |
| * Select Position Holder       |    |     |
| Choose one                     |    | \$  |
| Position Holder ID             |    |     |
|                                |    |     |
|                                |    |     |
| NET SHORT POSITION DETAILS     |    |     |
| * Position Date                |    |     |
|                                |    | 苗   |
| * Issuer ISIN Code             |    |     |
|                                |    |     |
| * Iccuer Full Name             |    |     |
|                                |    |     |
| * Normhan of a mind and alware |    |     |
|                                |    |     |
|                                |    |     |
| * % of issued share capital    |    |     |
|                                |    |     |
|                                |    |     |
|                                |    |     |
| Rack to Care                   |    |     |
| Dack to Case                   | Sa | ave |

You will be able to select from a defined list of Position Holder firm/s for which you are associated with on our system. If the Position Holder you wish to submit on behalf of does not appear on the list, you must first complete the appropriate SSR registration form.

If any of the pre-populated values are incorrect, please notify us at:pmu@fca.org.uk

The system fields contain data validation combinations that will not allow you to submit a notification for an invalid scenario based on your last position. For example, if your last position disclosed for an ISIN was below the notifiable threshold of 0.2%, the system will not allow you to submit a notification below 0.2%.

You can save the record at any time by clicking the 'Save' button.

Once you have entered valid values in all mandatory fields, ensure you click on the **'Save'** button. This will allow you to submit the notification.

The status of the case will now change to 'Ready to Submit'.

| FORM                         | STATUS          | REQUIRED |             |
|------------------------------|-----------------|----------|-------------|
| NSP Share Notification - New | Ready to Submit | (Yes)    | <b>Edit</b> |

Next complete **<u>Step 3: Submit the Case</u>** to send us your notification.

## Once an SSR notification case is submitted

You will receive an email confirming that your case has been submitted. We will contact you directly if we need any more information or clarification.

The status of the case will change once submitted.Please see the table below to understand what happens next.

| Case Status |                                          | Next Steps                  |
|-------------|------------------------------------------|-----------------------------|
| Closed      | The case will now be listed              | No further action from you  |
|             | on the <b>Closed</b> tab of the          | is required.                |
|             | My Cases page.                           | Your submitted notification |
|             |                                          | has passed all validations. |
| Open        | The case will now be listed              | Your submitted notification |
|             | on the <b>Open</b> tab of the <b>My</b>  | has not passed all the      |
|             | Cases page.                              | required checks and         |
|             |                                          | requires a review by PMU.   |
| Draft       | The case will now be listed              | Your notification has not   |
|             | on the <b>Draft</b> tab of the <b>My</b> | yet been submitted.         |
|             | Cases page.                              |                             |

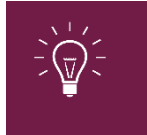

Once a notification case is submitted, you can still view the notification details. You can only amend or withdraw a notification by completing the <u>correct or delete case type</u>, as appropriate.

# **6.2 NSP share notification – correct**

If you have submitted an NSP share notification to us but some of the details were incorrect, you must notify us by completing and submitting a **`NSP Share Notification – Correct'** case type.

Firstly complete **Step 1: Create a new SSR case** and select the **'NSP Share Notification – Correct'** case type.

You will be redirected to an online case form. Select the **'Start'** button to continue.

| FORM                             | STATUS      | REQUIRED   |       |
|----------------------------------|-------------|------------|-------|
| NSP Share Notification - Correct | Not Started | (Optional) | Start |

You will be redirected to the following screen:

| ISP Share Notification - Correct |
|----------------------------------|
| POSITION DETAILS                 |
| * Position ID                    |
|                                  |

Enter the **'Position ID'** related to the notification you would like to correct.

You will be redirected to the following online case form (shown below):

| ISP Share Notification - Correct |
|----------------------------------|
| POSITION DETAILS                 |
| * Position ID                    |
| PID00020769                      |
| Position Holder Name             |
| Rahul Position Holder - PH000121 |
| Position Holder ID               |
| PH000121                         |
| Type Of Notification             |
| NSP Share Notification - Correct |
| NET SHORT POSITION DETAILS       |
| * Position Date                  |
| 29-Jan-2020                      |
| Issuer ISIN Code                 |
| GB00B126KH97                     |
| Issuer Full Name                 |
| DEBENHAMS PLC                    |
| * Number of equivalent shares    |
| 1,000,000                        |
| * % of issued share capital      |
| 0.62                             |
| * Comparts                       |
|                                  |
| Provinue Commonte                |
|                                  |
|                                  |
|                                  |

Complete the remainder of the form and then complete **<u>Step 3: Submit the</u>** <u>**Case**</u>.

All notification **correction cases** will be reviewed by the Position Monitoring Unit (PMU) team. Once they have reviewed your submitted correction case, it is either approved or rejected. Once approved/rejected you will receive an email detailing the outcome and your notification will now move to the **Closed** section of **My Cases**.

# 6.2 NSP share notification - delete

If you have submitted an SSR notification to us in error and you wish to withdraw the notification, you must notify us by completing and submitting a **'NSP Share Notification – Delete'** case type.

Firstly complete **Step 1: Create a new SSR case** and select the **`NSP Share Notification - Delete'** case type.

You will be redirected to the following screen:

| NSP Share Notification - Delete |  |
|---------------------------------|--|
| POSITION DETAILS                |  |
| * Position ID                   |  |

Enter the **'Position ID'** related to the notification you would like to delete.

| B NSP Share Notification - Delete |
|-----------------------------------|
| POSITION DETAILS                  |
| * Position ID                     |
| PID00020769                       |
| Position Holder Name              |
| Rahul Position Holder - PH000121  |
| Position Holder ID                |
| PH000121                          |
| Type Of Notification              |
| NSP Share Notification - Delete   |
| NET SHORT POSITION DETAILS        |
| Position Date                     |
| 29-Jan-2020                       |
| Issuer ISIN Code                  |
| GB00B126KH97                      |
| Issuer Full Name                  |
| DEBENHAMS PLC                     |
| Number of equivalent shares       |
| 1,000,000                         |
| % of issued share capital         |
| 0.62                              |
| * Comments                        |
|                                   |
| Previous Comments                 |
|                                   |
|                                   |

You will be redirected to the following online case form (shown below).

Complete the remainder of the form and then complete **<u>Step 3: Submit the</u>** <u>**Case**</u>.

All notification **delete cases** will be reviewed by the Position Monitoring Unit (PMU) team. Once they have reviewed your submitted delete case, it is either approved or rejected. Once approved/rejected you will receive an email detailing the outcome and your notification will now move to the **Closed** section of **My Cases**.

## 6.4 NSP sovereign debt notification – new

To notify us of a new sovereign debt position, you must complete the necessary fields within the **'NSP Sovereign Debt Notification – New'** online form (shown below).

Firstly complete **Step 1: Create a new SSR case** and select the **'NSP Sovereign Debt Notification – New'** case type.

| NSP Sovereign Debt Notific    | ation - New                     |                  |              |
|-------------------------------|---------------------------------|------------------|--------------|
| Current Status                | In-Progress                     | Last Modified By | Carrie Brunt |
| Back to Case                  |                                 |                  | Save         |
| NSP Sovereign D               | Debt Notification - New         |                  |              |
| * Type Of Notification        |                                 |                  |              |
| NSP Sovereign Debt Notificat  | tion - New                      |                  |              |
| POSITION HOLDER DETA          | ILS                             |                  |              |
| * Select Position Holder      |                                 |                  |              |
| Choose one                    |                                 |                  | *<br>*       |
| Position Holder ID            |                                 |                  |              |
| *Instrument Type              | ETAILS                          |                  |              |
| Choose one                    |                                 |                  | \$           |
| * Issuer Code and Full Name   |                                 |                  |              |
| GB - United Kingdom of Grea   | at Britain and Northern Ireland |                  |              |
| * Desition Data               |                                 |                  |              |
| Position Date                 |                                 | <br>             |              |
|                               |                                 |                  |              |
| * Equivalent Nominal Amount ( | (in €)                          |                  |              |
| L                             |                                 | <br>             |              |
|                               |                                 |                  |              |
|                               |                                 |                  |              |
|                               |                                 |                  |              |
| Back to Case                  |                                 |                  | Save         |

You will be able to select from a defined list of Position Holder firm/s for which you are associated with on our system. If the Position Holder you wish to submit on behalf of does not appear on the list, you must first complete the appropriate SSR registration form. The Position Holder ID will be auto-populated and non-editable once you complete the **'Select Position Holder'** field.

If any of the pre-populated values are incorrect, please notify us at **pmu@fca.org.uk**.

You can save the record at any time by clicking the **'Save'** button.

Once you have entered valid values in all mandatory fields, ensure you click on the **'Save'** button. This will allow you to submit the notification.

The status of the case will now change to 'Ready to Submit'.

| FORM                         | STATUS          | REQUIRED |        |
|------------------------------|-----------------|----------|--------|
| NSP Share Notification - New | Ready to Submit | (Yes)    | 😰 Edit |

Next complete **<u>Step 3: Submit the Case</u>** to send us your notification.

# Once a NSP sovereign debt notification case is submitted

You will receive an email confirming that your case has been submitted. We will contact you directly if we need any more information or clarification.

The status of the case will change once submitted. Please see the table below to understand what happens next.

| Case Status |                                          | Next Steps                  |
|-------------|------------------------------------------|-----------------------------|
| Closed      | The case will now be listed              | No further action from you  |
|             | on the <b>Closed</b> tab of the          | is required.                |
|             | My Cases page.                           | Your submitted notification |
|             |                                          | has passed all validations. |
| Open        | The case will now be listed              | Your submitted notification |
|             | on the <b>Open</b> tab of the <b>My</b>  | has not passed all the      |
|             | Cases page.                              | required checks and         |
|             |                                          | requires a review by PMU.   |
| Draft       | The case will now be listed              | Your notification has not   |
|             | on the <b>Draft</b> tab of the <b>My</b> | yet been submitted.         |
|             | Cases page.                              |                             |

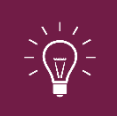

Once a notification case is submitted, you can still view the notification details.You can only amend or withdraw a notification by completing the correct or delete case type, as appropriate.

# 6.5 NSP sovereign debt notification - correct

If you have submitted a **`NSP Sovereign Debt – New'** notification to us but some of the details were incorrect, you must notify us by completing and submitting a **`NSP Sovereign Debt Notification – Correct'** case type.

Firstly complete **Step 1: Create a new SSR case** and select the **'NSP Sovereign Debt Notification – Correct'** case type.

You will be redirected to the following screen. Select the **'Start'** button to continue.

| FORM                                      | STATUS        | REQUIRED |       |
|-------------------------------------------|---------------|----------|-------|
| NSP Sovereign Debt Notification - Correct | O Not Started | (Yes)    | Start |

You will be redirected to the following screen:

| NSP Sovereign Debt Notification - Correct |
|-------------------------------------------|
| POSITION HOLDER DETAILS                   |
| * Position ID                             |
|                                           |

Enter the **'Position ID'** related to the notification you would like to correct.

You will be redirected to the following online case form (shown below).

| ISP Sovereign Debt Notification - Correct                 |   |
|-----------------------------------------------------------|---|
| POSITION HOLDER DETAILS                                   |   |
| * Position ID                                             |   |
| PID00020770                                               | × |
| Position Holder Name                                      |   |
| Rahul Position Holder - PH000121                          |   |
| Position Holder ID                                        |   |
| PH000121                                                  |   |
| Type Of Notification                                      |   |
| NSP Sovereign Debt Notification - Correct                 |   |
| NET SHORT POSITION DETAILS                                |   |
| Sovereign Debt                                            | ÷ |
| Issuer Code and Full Name                                 |   |
| GB - United Kingdom of Great Britain and Northern Ireland |   |
| * Position Date                                           |   |
| 29-Jan-2020                                               | ä |
| * Equivalent Nominal Amount ( in €)                       |   |
|                                                           |   |
| * Comments                                                |   |
|                                                           |   |
| <u> </u>                                                  |   |
|                                                           |   |

Complete the remainder of the form and then complete **<u>Step 3: Submit the</u>** <u>**Case**</u>.

All notification **correction cases** will be reviewed by the Position Monitoring Unit (PMU) team. Once they have reviewed your submitted correction case, it is either approved or rejected. Once approved/rejected you will receive an email detailing the outcome and your notification will now move to the **Closed** section of **My Cases** 

# 6.6 NSP sovereign debt notification – delete

If you have submitted a Sovereign Debt notification to us in error and you wish to withdraw the notification, you must notify us by completing and submitting a **'NSP Sovereign Debt Notification – Delete'** case type.

Firstly complete **Step 1: Create a new SSR case** and select the **'NSP Sovereign Debt Notification – Delete'** case type.

You will be redirected to the following screen:

| III NSP Sovereign Debt Notification - Delete |  |
|----------------------------------------------|--|
| POSITION HOLDER DETAILS                      |  |
| * Position ID                                |  |

Enter a valid **'Position ID'** related to the notification you would like to delete.

You will be redirected to an online case form (shown below).

| LS NSP Sovereign Debt Notification - Delete               |
|-----------------------------------------------------------|
| POSITION HOLDER DETAILS                                   |
| * Position ID                                             |
| PID00020770 X                                             |
| Position Holder Name                                      |
| Rahul Position Holder - PH000121                          |
| Position Holder ID                                        |
| PH000121                                                  |
| Type Of Notification                                      |
| NSP Sovereign Debt Notification - Delete                  |
| NET SHORT POSITION DETAILS                                |
| Sovereign Debt                                            |
| Issuer Code and Eull Name                                 |
| GB - United Kingdom of Great Britain and Northern Ireland |
| Position Date                                             |
| 29-Jan-2020                                               |
| Equivalent Nominal Amount ( in €)                         |
| 1                                                         |
| * Comments                                                |
|                                                           |
|                                                           |
|                                                           |

Complete the remainder of the form and then complete **<u>Step 3: Submit the</u>** <u>**Case .**</u>

All notification delete cases will be reviewed by the Position Monitoring Unit (PMU) team. Once they have reviewed your submitted delete case, it is either approved or rejected. Once approved/rejected you will receive an email detailing the outcome and your notification will now move to the Closed section of My Cases.

# 7. SSR technical and process support

#### **Technical system support**

If you have any technical system questions or issues e.g. you cannot reset your password, you are unable to upload a document or you cannot log in, please contact our Operational Support team on: 020 7066 8348 Ltadmin@fca.org.uk

#### SSR registration or notification specific process support

If you have any SSR registration or notification specific process questions or issues e.g. you want to know the deadlines for submitting notifications or where you can view the daily published notifications, please either:

Review our **SSR webpages** or contact the Position Monitoring Unit (PMU) on:

pmu@fca.org.uk